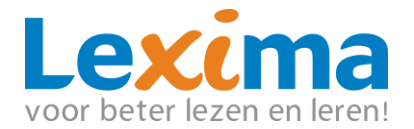

# Handleiding

# Installeren en activeren van Kurzweil 3000 Pro

Kurzweil 3000 versie 20 Weblicentie

Leusden, september 2021, versie 1.1

voor beter lezen en leren!

#### Colofon

K3000 v20, Handleiding Installeren weblicentie Aantal pagina's: 35 Datum: september 2021, versie 1.1

Auteur: Lexima

Voor meer informatie over dit document, kunt u contact opnemen met Lexima

Kastanjelaan 6 3833 AN Leusden

 Telefoon:
 033 434 80 00

 Fax:
 033 432 44 53

 E-mail:
 info@lexima.nl

Alle rechten voorbehouden.

Niets uit deze uitgave mag worden vermenigvuldigd en/of openbaar gemaakt door middel van druk, fotokopie, microfilm of op welke andere wijze dan ook, zonder voorafgaande toestemming van Lexima.

© 2019 Lexima, Leusden

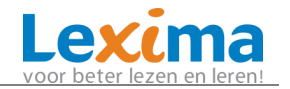

# INHOUDSOPGAVE

| 1 | VOORDAT U GAAT INSTALLEREN                                                                                                    |
|---|----------------------------------------------------------------------------------------------------|
| 2 | KURZWEIL 3000 VERSIE 20 INSTALLEREN (WINDOWS)7                                                                                                    |
|   | 2.1 Stap 1: Controleer de systeemeisen72.2 Stap 2: Download Kurzweil72.3 Stap 3: Verwijder vorige versies van Kurzweil72.4 Stap 4: Installeer Kurzweil 300082.5 Stap 5: Log in als gebruiker112.6 Stap 6: Voeg Web2Speech toe aan de Google Chrome Browser122.7 Extra stemmen installeren (Optioneel)122.8 Beeldwoordenboeken installeren (optioneel)14 |
| 3 | KURZWEIL VERSIE 16 INSTALLEREN OP DE MAC16                                                                                                    |
|   | 3.1 Stap 1: Controleer de minimale systeemeisen (MAC)163.2 Stap 2: Download Kurzweil 3000163.3 Stap 3: Verwijder vorige versies van Kurzweil173.4 Stap 4: installeer Kurzweil 3000 op MAC173.5 Stap 5: installeer de Acapela-stemmen op MAC183.6 Stap 6: Voeg Web2Speech toe aan de Google Chrome Browser193.7 Bijkomende opties installeren19          |
| 4 | KURZWEIL VERSIE 20 ONLINE WERKEN                                                                                                    |
|   | (CHROMEBOOK/WINDOWS/MAC)                                                                                                    |
|   | 4.1 Web2Speech204.2 Online omgeving22                                                                                                    |
| 5 | KURZWEIL MOBILE INSTALLEREN (IDEVICES)                                                                                                    |
|   | <ul> <li>5.1 Over Kurzweil 3000 Mobile (iDevices)</li></ul>                                                                                                    |
| 6 | KURZWEIL OP ANDROID25                                                                                                    |
|   | 6.1 Kurzweil Mobile (ANDROID)25                                                                                                    |
| 7 | LEREN WERKEN MET KURZWEIL (WINDOWS/ONLINE)                                                                                                    |
| 8 | GEBRUIKERS AANMAKEN EN BEHEREN                                                                                                    |
|   | 8.1 Aanmaken van een beheeraccount278.1.1 Hoofdbeheerder aanmaken (voor een school)278.1.2 Beheeraccount aanmaken (voor een particulier)288.2 Aan de slag op de weblicentie server308.2.1 Inloggen30                                                                                                    |

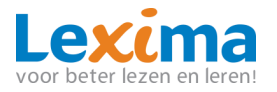

| 8.2.2   | Wat is er te zien?               | 31 |
|---------|----------------------------------|----|
| 8.3 Geb | pruikersbeheer                   | 31 |
| 8.3.1   | Wat is er te zien?               | 31 |
| 8.3.2   | Gebruikers aanmaken              | 32 |
| 8.3.3   | Gebruikers bewerken              | 33 |
| 8.3.4   | Gebruikers activeren/deactiveren | 33 |
| 8.3.5   | Gebruikers verwijderen           | 34 |
| 8.4 Wei | rken met subsites                | 34 |

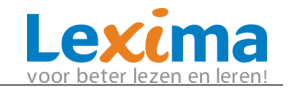

# **1 VOORDAT U GAAT INSTALLEREN**

#### Stappenplan voor het in gebruik nemen van Kurzweil:

Bepaal welke versie van Kurzweil u wilt gebruiken (installatie Windows computer, installatie MACbook, Kurzweil Online in de Google Chrome browser, iDevice, Android device). Indien u werkt met een automatiseringsbedrijf overleg dan of zij willen werken met een stille installatie. U hoeft onderstaande stappen dan niet zelf uit te voeren.

### Stappenplan voor Windows installatie:

Stap 1: Controleer of het device waarop u Kurzweil wil installeren, voldoet aan de systeemeisen. Zorg o.a. voor een goed werkende <u>internetverbinding</u>.
Stap 2: Download het installatiepakket van Kurzweil.

- Zie voor Windows per computer hoofdstuk 2.

**Stap 3:** Verwijder vorige versie van Kurzweil. (2.3)

Stap 4: Installeer Kurzweil volgens bovengenoemde hoofdstuk. (2.4)

Stap 5: Log in als gebruiker (2.5)

**Stap 6:** indien gewenst: voeg Web2Speech toe aan de Google Chrome Browser (zie paragraaf 4.1).

### Stappenplan voor MAC installatie:

Stap 1: Controleer de minimale systeemeisen (MAC) (zie 3.1)

Stap 2: Download Kurzweil 3000 (3.2)

Stap 3: Verwijder vorige versies van Kurzweil (3.3.)

Stap 4: installeer Kurzweil 3000 op MAC (3.4)

**Stap 5:** installeer de Acapela-stemmen op MAC (3.5)

**Stap 6:** Voeg Web2Speech toe aan de Google Chrome Browser (zie 4.1)

#### Stappenplan voor Online werken op Windows computer, MAC of

#### Chromebook:

Zie hoofdstuk 4.

#### Stappenplan voor iDevices:

Zie hoofdstuk 5.

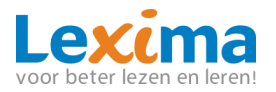

#### Stappenplan voor Android:

Zie hoofdstuk 6.

Let goed op dat je de juiste installatieprocedure kiest, afhankelijk van welk type apparaat je gebruikt.

Je mag Kurzweil 3000 indien gewenst op meerdere apparaten installeren of gebruiken. Je kan echter maar op 1 plek tegelijkertijd ingelogd zijn. Nadat je Kurzweil op minimaal één apparaat hebt geïnstalleerd, lees dan hoofdstuk 8 voor het aanmaken van accounts.

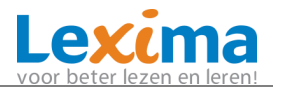

# 2 KURZWEIL 3000 VERSIE 20 INSTALLEREN (WINDOWS)

Samen met Kurzweil 3000 v20 worden volgende onderdelen geïnstalleerd:

- KES-Tools (hulpprogramma's voor o.a. het omzetten van eindtoetsen/eindexamens en het activeren van Dedicon bestanden).
- Prisma woordenboeken
- Acapela stemmen
- Beeldwoordenboeken:
  - Widgit Beeldwoordenboek Nederlands
  - Kurzweil 3000 Beeldwoordenboek Nederlands
  - Sclera Beeldwoordenboek Nederlands
  - Sensotec Homofonen

## 2.1 Stap 1: Controleer de systeemeisen

Controleer de minimale systeemeisen op: <u>http://www.lexima.nl/support/kurzweil-</u> <u>support/systeemeisen-kurzweil</u>

## 2.2 Stap 2: Download Kurzweil

#### Kurzweil 3000: Klik op

http://download.lexima.nl/Software/Kurzweil/v20/Windows/K3000v20Win-FULL-NL.exe

**Update Patch:** Is beschikbaar via Kurzweil 3000 zelf: Online > Updates **Advies:** controleer na installatie altijd of er update patches beschikbaar zijn.

### 2.3 Stap 3: Verwijder vorige versies van Kurzweil

Voor het installeren van Kurzweil v20 op een PC moet de vorige installatie worden verwijderd.

Ga naar het startmenu van Windows en typ Apps en onderdelen

#### Kies voor Apps en onderdelen

Zoek Kurzweil op in de lijst en klik op verwijderen (2x)

Zoek ook Dedicon op in de lijst. Als de Dedicon Patch verschijnt, dan verzoeken wij u om deze ook te verwijderen. Een nieuwe Patch wordt automatisch geïnstalleerd met versie 20.

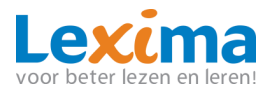

| Kurzweil 3000 v15 |          | 3,19 GB<br>13-4-2017 |
|-------------------|----------|----------------------|
| 15.06.0000        |          | 10 1 2011            |
|                   | Wijzigen | Verwijderen          |

## 2.4 Stap 4: Installeer Kurzweil 3000

Navigeer via Windows Verkenner naar het bestand dat je hebt gedownload (indien je dit niet gewijzigd hebt, is dit de map **downloads**).

Klik met de rechtermuisknop op het gedownloade bestand en kies voor de optie 'Als administrator uitvoeren.' Deze optie is te herkennen aan het icoontje gevormd als een schild.

|   | Openen                            |
|---|-----------------------------------|
| ۲ | Als administrator uitvoeren       |
|   | Comp၏ibiliteitsproblemen oplossen |

#### Installatie Wizard:

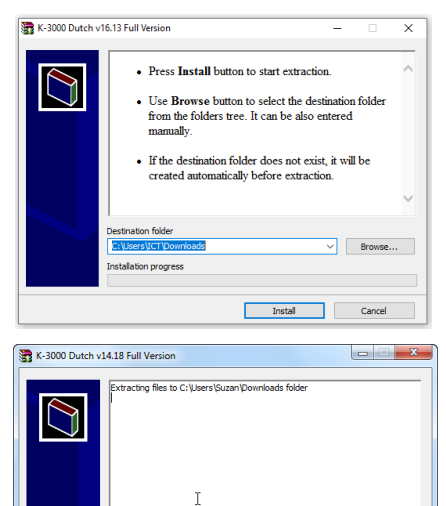

ing InstallTemp\_Kurzweil3000\_1418\Software\Data1.cab

Cancel

in progress

Verander indien gewenst de doelmap via **Browse** en klik op **Install**.

De bestanden worden uitgepakt, wacht tot de gekleurde balk volgelopen is.

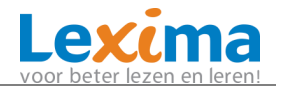

| 👬 Kurzweil 3000 Setup    | × |
|--------------------------|---|
| Sensote                  | c |
| Installeer Kurzweil 3000 |   |
|                          |   |
|                          |   |
| Bekijk documentatie      |   |
| Afsluiten                |   |
|                          |   |

Klik op **installeer Kurzweil 3000** om de installatie te starten.

| zweir 5000 vie | - Instalishield Wizard                                                                                                    |
|----------------|----------------------------------------------------------------------------------------------------|
| op Insta       | zwei 3000 vilo moeten de volgende items op uw computer zijn geinstalleerd. Klik<br>Ileren om te beginnen met het installeren van deze benodigdheden. |
| _              |                                                                                                    |
| Status         | Vereiste                                                                                                    |
| In behandeling | Microsoft Visual C++ 2015 Redistributable Package (x64)                                                                                              |
|                |                                                                                                    |
|                |                                                                                                    |
|                |                                                                                                    |
|                |                                                                                                    |
|                |                                                                                                    |
|                |                                                                                                    |
|                |                                                                                                    |
|                |                                                                                                    |
|                |                                                                                                    |

Wanneer het scherm links verschijnt (verschijnt niet altijd), kies dan **installeren**.

Mocht je de melding krijgen dat de installatie van de Visual C++ is mislukt, klik dan op **ja**. In dit geval staat er dan al een nieuwere versie op je computer.

| Selecteer het land waar je woont:                                     |
|-----------------------------------------------------------------------|
| Land                                                                  |
| ⊖ België                                                              |
| ONederland                                                            |
| OAnder                                                                |
| OK                                                                    |
| Selecteer de versie van Kurzweil 3000 die je wenst te<br>installeren: |
| Kurzweil 3000 versie                                                  |
| ⊖ Kurzweil 3000 Standalone                                            |
| O Kurzweil 3000 USB                                                   |
| O Kurzweil 3000 Weblicentie                                           |
| ОК                                                                    |

Kies bij het land waar je woont **Nederland** en klik op **OK**.

- 1. Kies voor de optie Kurzweil 3000 weblicentie
- 2. Klik op de knop **OK** om verder te gaan.

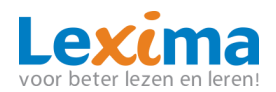

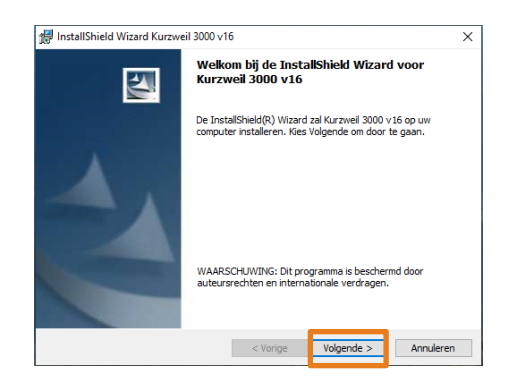

Klik op de knop Volgende om de installatie wizard te starten.

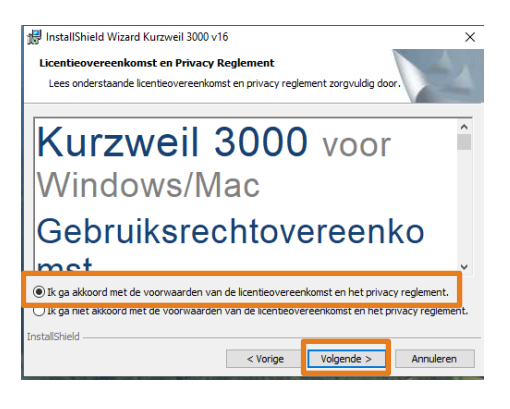

- 1. Klik op het keuzerondje Ik ga akkoord met de voorwaarden van de licentieovereenkomst nadat u deze gelezen heeft.
- 2. Klik nu op de knop **Volgende** om verder te gaan.

| 😾 InstallShield Wizard Kurzweil 3000                        | v16                          |                     | ×           |     |      |
|-------------------------------------------------------------|------------------------------|---------------------|-------------|-----|------|
| Klantgegevens                                               |                              |                     |             |     |      |
| Voer uw gegevens in.                                        |                              |                     |             | 1.  | Vu   |
| Gebruikersnaam:                                             |                              |                     |             |     |      |
| jan.bakkenes                                                |                              |                     |             |     | Or   |
| O <u>rg</u> anisatie:                                       |                              |                     |             |     |      |
|                                                             |                              |                     |             |     | ma   |
|                                                             |                              |                     |             | ~   |      |
|                                                             |                              |                     |             | 2.  | KII  |
|                                                             |                              |                     |             |     |      |
|                                                             |                              |                     |             |     |      |
|                                                             |                              |                     |             |     |      |
| InstallShield                                               |                              |                     |             |     |      |
|                                                             | < Vorige                     | Volgende >          | Annuleren   |     |      |
| test .                                                      |                              |                     |             |     |      |
| 📅 InstallShield Wizard Kurzweil 3000 v                      | r16                          | :1                  | ×           | Kli | k op |
| Gereed om het programma te inst                             | talleren<br>atie te berinnen |                     |             |     |      |
| De maard is gereed om met de instalie                       | and the beginners.           |                     | a second    |     |      |
| Kies Installeren om de installatie te st                    | arten.                       |                     |             |     |      |
| Kies Vorige als u de installatie-opties v<br>af te sluiten. | vilt bekijken of wijzige     | n. Kies Annuleren o | m de wizard |     |      |
|                                                             |                              |                     |             |     |      |
|                                                             |                              |                     |             |     |      |
|                                                             |                              |                     |             |     |      |
|                                                             |                              |                     |             |     |      |
|                                                             |                              |                     |             |     |      |
|                                                             |                              |                     |             |     |      |
| InstallShield                                               |                              |                     |             |     |      |
|                                                             | < Vorige                     | Installeren         | Annuleren   |     |      |
|                                                             |                              |                     |             |     |      |

- l bij Gebruikersnaam je eigen naam in en bij ganisatie eventueel de naam van je school. Dit ng ook leeg gelaten worden.
- k op de knop **Volgende** om verder te gaan.

**Installeren** om de installatie te starten.

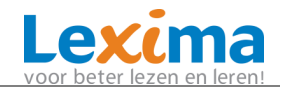

| Image: Statistic def Wicard Kurzer 3000 for Statistic def Wicard voltooid       Klik op Voltooien om de installatie af te ronden.         Image: Statistic def Wicard voltooid       Image: Statistic def Wicard between om de wicard of te sluten.         Image: Statistic over de installatie van Kurzweil 3000 v16       Klik op Voltooien om de installatie is voltooid, wordt je gevraagd om of po kee slute computer prisewit opstarten.         Image: Statistic over de installatie van Kurzweil 3000 v16       Klik op Die slat uie computer prisewit opstarten is voltooid, wordt je gevraagd om of po kee slute computer prisewit opstarten.         Image: Statistic over de installatie van Kurzweil 3000 v16       Klik op Die slat uie computer prisewit opstarten is voltooid, wordt je gevraagd om of po kee slute computer prisewit opstarten.         Image: Statistic over de installatie van kurzweil 3000 v16       Klik op Die slat uie computer prisewit opstarten is voltooid, wordt je gevraagd om of po kee slute computer prisewit opstarten.         Image: Statistic over de installatie van kurzweil 3000 v16       Klik op Die slat uie computer prisewit opstarten is voltooid, wordt je gevraagd om of po kee slute computer prisewit opstarten is voltooid, wordt je gevraagd om of po kee slute computer prisewit opstarten.         Image: Statistic of po kee slute computer prisewit opstarten is voltooid, wordt je gevraagd om of po kee slute computer prisewit opstarten.         Image: Statistic of po kee slute computer prisewit opstarten is voltooid, wordt je gevraagd om of po kee slute computer prisewit opstarten is voltooid, wordt je gevraagd om of po kee slute computer prisewit opstarten is voltooite po kee slute voltooid, wordt je gevraagd om                                                                                                    |                                                                                                    |                                                                                                    |
|----------------------------------------------------------------------------------------------------|----------------------------------------------------------------------------------------------------|----------------------------------------------------------------------------------------------------|
| Informatie over de installatie van Kurzweil 300 v16         Informatie over de installatie van Kurzweil 300 v16         Image: State of the de optime of the de optime optime of the de optime optime optime optime | InstallShield Wizard Kurzweil 3000 v16 X                                                                                | Klik op <b>Voltooien</b> om de installatie af te ronden.                                                                                                    |
| <ul> <li>Informatie over de installatie van Kurzweil 3000 v16</li> <li>De wijzigingen in de configuratie van Kurzweil 3000 v16</li> <li>De wijzigingen in de configuratie van Kurzweil 3000 v16</li> <li>pc opnieuw op te starten. Klik op ja om de computer on de computer on middellijk opnieuw op te starten.</li> <li>Let op: De Kurzweil Taakbalk kan pas worden gebruik als de pc opnieuw is opgestart.</li> </ul>                                                                                                    | De InstallShield Wizard heeft met succes Kurzweil 3000 v 16<br>geinstalleerd. Kes Voltooien om de wizard af te sluiten. |                                                                                                    |
| Ja     Nee     Als de pc opnieuw is opgestart.                                                                                                    | Informatie over de installatie van Kurzweil 3000 v16                                                                    | Nadat de installatie is voltooid, wordt je gevraagd om de<br>pc opnieuw op te starten. Klik op <b>ja</b> om de computer<br>onmiddellijk opnieuw op te starten. |
|                                                                                                    | Ja Nee                                                                                                    | als de pc opnieuw is opgestart.                                                                                                    |

### 2.5 Stap 5: Log in als gebruiker

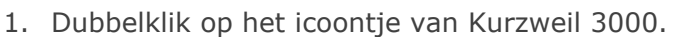

2. Voer je gebruikersnaam en wachtwoord in en klik op login:

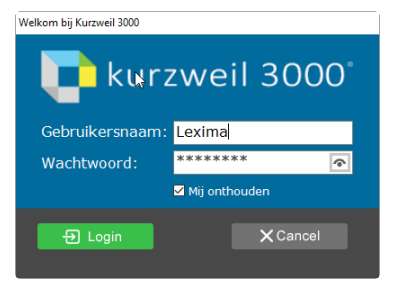

**Tip:** bij installatie van Kurzweil worden standaard een aantal snelkoppelingen op het bureaublad geplaatst. Dit zijn tools die meestal alleen door scholen gebruikt worden. Je kunt de snelkoppelingen van het bureaublad verwijderen door op het icoontje te klikken en via **delete** op het toetsenbord de snelkoppeling te

verwijderen. De volgende snelkoppelingen kun je verwijderen (m.u.v. TeamViewer Sensotec, deze mag je laten staan):

In de map **Kurzweil 3000 voltooid** worden MP3 bestanden geplaatst die vanuit Kurzweil aangemaakt

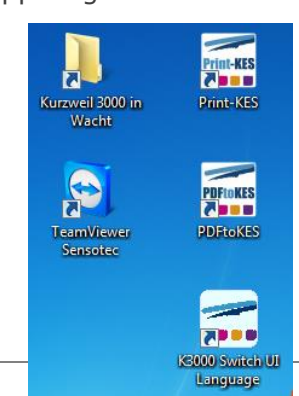

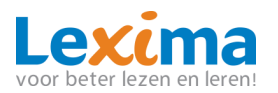

worden via **bestand > geluidsbestanden > maak geluidsbestand**. Als je deze functie gebruikt dan is het advies de map **Kurzweil 3000 voltooid** te laten staan.

## 2.6 **Stap 6: Voeg Web2Speech toe aan de Google Chrome Browser**

Zie hoofdstuk 4.1.

## 2.7 Extra stemmen installeren (Optioneel)

De extra Acapela stemmen voor Nederlands, Frans, Engels, Duits, Deens, Fins, Italiaans, Noors, Pools, Portugees, Spaans, Turks en Zweeds zijn beschikbaar voor Kurzweil 3000 v20. Je kunt deze extra stemmen gratis downloaden als je over Kurzweil 3000 v20 beschikt. Deze stemmen zijn gebundeld in aparte installatiepakketten, stemmen die <u>onderstreept en oranje</u> zijn weergegeven worden automatisch geïnstalleerd als je Kurzweil 3000 v20 op de computer installeert.

Installatiepakket Nederlands en Duits Nederlands (Vlaanderen): Jeroen, Sofie en Zoë Nederlands (Nederland): Daan, Femke, Jasmijn en Max Duits: Andreas, Julia, <u>Klaus</u> en <u>Sarah</u>

Installatiepakket Engels en Frans Engels (Verenigd Koninkrijk): <u>Graham</u> en <u>Rachel</u> Frans (België): <u>Justine</u> Frans (Canada): Louise Frans (Frankrijk): <u>Antoine</u>, Bruno, Claire, <u>Julie</u>, Margaux

Installatiepakket Italiaans, Portuguees en Spaans Italiaans: Fabiana Portugees (Europa): Celia Spaans (Europa): Ines

Installatiepakket Pools en Turks Pools: Ania Turks: Ipek

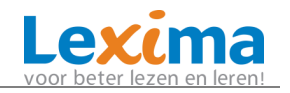

deInstallatiepakket Scandinavische talen

Deens: Mette

Fins: Sanna

Noors: Kari

Zweeds: Emma

#### Stappen:

- Download de extra stemmen via: <u>http://download.lexima.nl/Software/Kurzweil/v20/Windows/ExtraStemmenKurzw</u> <u>eil3000V20.zip</u>
- Open Windows Verkenner.
- Ga naar de map waar je het pakket met de Acapela stemmen hebt gedownload (indien je dit niet gewijzigd hebt, is dit de map **downloads**).
- Klik met de rechtermuisknop op het bestand en kies voor de optie 'alles uitpakken'.

| <b>Openen</b><br>In nieuw venster openen |
|------------------------------------------|
| Alles uitpakken                          |

- Klik nogmaals op **uitpakken**.
- Wacht tot de groene balk is volgelopen.
- Open de uitgepakte map **extra stemmen** (zonder ritsje)
- Open de map met de stemmen die je wil installeren.
- Klik met de rechter muisknop op het bestand setup (waar het icoontje gevormd als schild bij staat)
- Klik op als administrator uitvoeren

| ET astron     |                             | 10 | 2 | 2017 | 1 1 0 |  |
|---------------|-----------------------------|----|---|------|-------|--|
| Setur<br>Wind | Openen                      |    |   |      |       |  |
| Acan 📀        | Als administrator uitvoeren |    |   |      |       |  |

- Klik op Ja
- Als het venster Gebruikersaccountbeheer verschijnt, klik op Ja om toe te taan dat de stemmen geïnstalleerd worden.
- Volg de installatie-instructies.
- Klik op Finish
- Volg bovenstaande stappen voor alle gewenste talen.

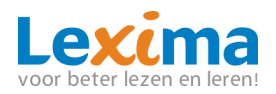

 Start Kurzweil (opnieuw) op en wijzig de taal via snelmenu Lezen in de gewenste voorleestaal.

**Opmerking:** Als je dit pakket stemmen toch installeert bij een versie eerder dan v20, dan zal je deze stemmen niet kunnen gebruiken in Kurzweil 3000.

# 2.8 Beeldwoordenboeken installeren (optioneel)

- Download de gewenste beeldwoordenboeken
   <u>http://download.lexima.nl/producten/kurzweil/Algemeen/Beeldwoordenboeken/</u>
- Open Windows Verkenner.
- Ga naar de map waar je het pakket met beeldwoordenboeken hebt gedownload (indien je dit niet gewijzigd hebt, is dit de map `downloads').
- Klik met de rechter muisknop op het bestand en kies voor de optie alles

### uitpakken

|   | <b>Openen</b><br>In nieuw venster openen |
|---|------------------------------------------|
|   | Alles uitpakken                          |
| _ | 2                                        |

- Klik nogmaals op uitpakken.
- Wacht tot de groene balk is volgelopen.
- Open de uitgepakte map van de beeldwoordenboeken (zonder ritsje).
- Klik met de rechter muisknop op het bestand setup (waar het icoontje

#### gevormd als schild bij staat)

Klik op als administrator uitvoeren

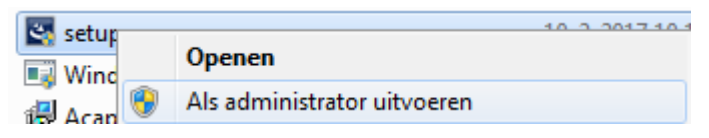

- Als het venster Gebruikersaccountbeheer verschijnt, klik op Ja om toe te taan dat de stemmen geïnstalleerd worden.
- Volg de stappen voor installatie en klik tot slot op **finish**.
- Volg bovenstaande stappen voor elk gewenst beeldwoordenboek.
- Open Kurzweil 3000 en ga in de menubalk naar opzoeken > selecteer woordenboek > beeldwoordenboek > setup
- Klik op nieuw
- Geef het woordenboek een naam en klik op bladeren
- Selecteer klik achtereenvolgens op <u>de pijltjes voor</u>:

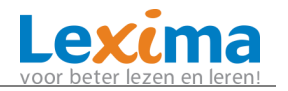

- C:
- Program Files (x86)
- Kurzweil Educational Systems
- Klik tot slot op **common files** en op **OK**.
- Het beeldwoordenboek is nu te gebruiken door voor een woord te klikken en

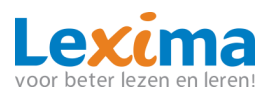

# **3 KURZWEIL VERSIE 16 INSTALLEREN OP DE MAC**

### 3.1 Stap 1: Controleer de minimale systeemeisen (MAC)

Controleer de minimale systeemeisen op:

http://www.lexima.nl/support/kurzweil-support/systeemeisen-kurzweil

#### Voor je installeert

Alvorens Kurzweil 3000 te installeren, dien je de volgende stappen uit te voeren:

Installeren van de scanner:

Alvorens Kurzweil 3000 te gebruiken, dien je de scannersoftware van de fabrikant te installeren en de scanner vervolgens in te stellen volgens de instructies van de fabrikant.

 Gebruik de Mac-toepassing Image Capture (Fotolader) om na te gaan of het instellen van de scanner onder Mac OS X correct is uitgevoerd.

# 3.2 Stap 2: Download Kurzweil 3000

Kurzweil 3000: <u>http://download.lexima.nl/KurzweilMac/K3000v16Mac-</u> Weblicentie-NL.dmg

#### Wat wordt er geïnstalleerd?

In het gedownloade dmg-bestand van alle Kurzweil 3000 producten bevinden zich de volgende bestanden en mappen:

- Het toepassingsbestand Kurzweil 3000.pkg
- Het toepassingsbestand AcapelaStemmen.pkg
- De map Extra's met daarin:
  - De map Acapela-stemmen: Deze map bevat het installatiebestand voor alle stemmen die standaard meegeleverd worden.
  - De map Documentatie: Deze map bevat de Installatiegidsen en de Handleiding van Kurzweil 3000 voor Mac in pdf- en KES-formaat.
  - De map OpenDyslexic: Deze map bevat het lettertype OpenDyslexic, speciaal ontwikkeld voor lezers met dyslexie. Het lettertype omvat de tekenstijlen Normaal, Vet, Cursief en Vet cursief. Dubbelklik op een lettertype (vb. OpenDyslexic-Bold.otf) en klik op Installeer lettertype om het te installeren.
  - De map Voorbeelddocumenten: Deze map bevat documenten die je kunt gebruiken om Kurzweil 3000 te leren kennen.

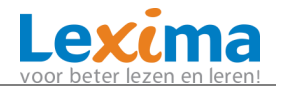

- Het bestand Lees mij.rtf: Dit is een tekstbestand met informatie over de inhoud van het gedownloade dmg-bestand
- Een snelkoppeling naar de map Documentatie
- Een snelkoppeling naar de map Voorbeelddocumenten

# 3.3 **Stap 3: Verwijder vorige versies van Kurzweil**

Verwijder vorige versies van Kurzweil door te navigeren naar 'programma's' en het icoontje van Kurzweil 3000 naar de prullenbak te slepen.

# 3.4 **Stap 4: installeer Kurzweil 3000 op MAC**

- 1. Download het dmg-bestand.
- 2. Dubbelklik op het gedownloade dmg-bestand.
- 3. Het installatievenster K3Mv16WNL verschijnt.

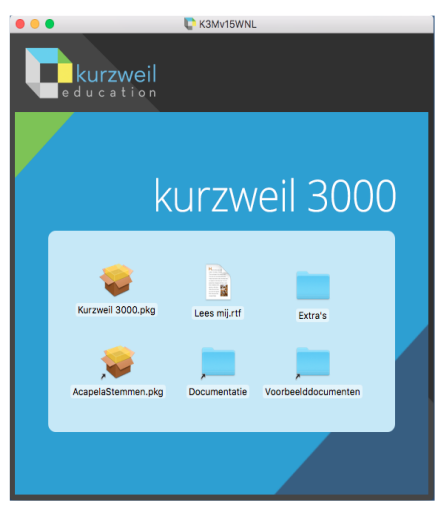

4. Dubbelklik op het bestand **Kurzweil 3000.pkg** en wacht tot het venster **Installeer Kurzweil 3000** geopend is.

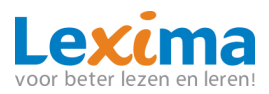

| 0                             | 🕪 Installeer Kurzweil 3000                                                                                             |
|-------------------------------|----------------------------------------------------------------------------------------------------|
|                               | Welkom bij 'Kurzweil 3000'                                                                                             |
| Introductie                   | Dit installatieprogramma begeleidt je doorheen de stappen die<br>nodig zijn om Kurzweil 3000 versie 15 te installeren. |
| Licentie                      | Klik op Ga door om van start te gaan met de installatie.                                                               |
| Doelvolume                    | Bezoek de website van Sensotec op www.sensotec.be                                                                      |
| Installatietype               | Bezoek de website van Kurzweil op                                                                                      |
| Installatie                   | www.kurzweiledu.com                                                                                                    |
| <ul> <li>Overzicht</li> </ul> |                                                                                                    |
|                               |                                                                                                    |
|                               |                                                                                                    |
|                               |                                                                                                    |
|                               |                                                                                                    |
|                               |                                                                                                    |
|                               |                                                                                                    |
|                               |                                                                                                    |
|                               | Ga terug Ga door                                                                                                    |

5. Klik op **Ga door**.

6. Accepteer de Softwarelicentieovereenkomst door op **Ga door** en **Akkoord** te klikken.

7. Klik vervolgens op **Installeer**.

8. Geef indien nodig akkoord voor de installatie via je vingerafdruk of wachtwoord.

9. Doorloop de rest van de installatie. Wacht tot de installatie is afgerond.

10. Klik op **sluit**.

11. Na installatie vraagt uw MAC 'Wil je het installatieprogramma van Kurzweil 3000 naar de prullenmand verplaatsen'. Kies **Laat Staan** en installeer de Acapelastemmen (zie 4.5).

### 3.5 **Stap 5: installeer de Acapela-stemmen op MAC**

Het gedownloade dmg-bestand van Kurzweil 3000 bevat een bassiset Acapela stemmen. Het is aan te bevelen deze stemmen te installeren op iedere Mac waarop Kurzweil 3000 zal draaien.

1. Dubbelklik op het gedownloade dmg-bestand.

2. Het installatievenster **K3Mv16WNL** verschijnt.

3. Dubbelklik op het bestand **AcapelaStemmen.pkg** en wacht tot het venster

Installeer Acapela stemmen voor Kurzweil 3000 geopend is.

4. Klik op Ga door

5. Accepteer de Softwarelicentieovereenkomst door op **Ga door** en **Akkoord** te klikken.

6. Klik vervolgens op **Installeer**.

7. Geef indien nodig akkoord voor de installatie via je vingerafdruk of wachtwoord.

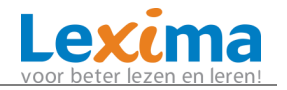

8. Doorloop de rest van de installatie. Wacht tot de installatie is afgerond.

#### 9. Klik op **sluit**.

10. Na installatie vraagt uw MAC 'Wil je het installatieprogramma van 'Acapela stemmen voor Kurzweil 3000 naar de prullenmand verplaatsen'. Kies **Naar** 

#### prullenmand.

11. Ga naar de finder en dubbelklik op het icoon van Kurzweil 3000 bij de apps.

12. Log in met je gebruikersnaam en wachtwoord en druk op enter.

# 3.6 **Stap 6: Voeg Web2Speech toe aan de Google Chrome Browser**

Zie hoofdstuk 4.1.

# 3.7 **Bijkomende opties installeren**

### Installeren van extra sets Acapela-stemmen (dit is binnenkort

#### <u>beschikbaar</u>)

De extra sets Acapela-stemmen bevatten meer dan een dozijn stemmen in verschillende talen. Ze kunnen worden gedownload van de website van Lexima. Hierna volgt een opsomming van deze extra sets stemmen met de inhoud van elke set.

| Nederlands<br>Duits                                         | Engels<br>Frans                                                     | Italiaans<br>Portugees          | Pools<br>Turks  | Scandinavië      |
|-------------------------------------------------------------|---------------------------------------------------------------------|---------------------------------|-----------------|------------------|
|                                                             |                                                                     | Spaans                          |                 |                  |
| Nederlands<br>(België) :<br>Jeroen, Sofie, Zoe              | Engels (UK) :<br>Graham, Rachel                                     | Italiaans :<br>Fabiana          | Pools :<br>Ania | Deens :<br>Mette |
| Nederlands<br>(Nederland) :<br>Daan, Femke,<br>Jasmijn, Max | Frans (België) :<br>Justine                                         | Portugees<br>(Portugal) : Celia | Turks :<br>Ipek | Fins :<br>Sanna  |
| Duits :<br>Andreas, Julia,<br>Klaus, Sarah                  | Frans (Canada) :<br>Louise                                          | Spaans (Spanje) :<br>Ines       |                 | Noors :<br>Kari  |
|                                                             | Frans (Frankrijk) :<br>Antoine, Bruno,<br>Claire, Julie,<br>Margaux |                                 |                 | Zweeds :<br>Emma |

### Downloaden en installeren vanaf de website van Lexima

1. Surf naar <a href="http://download.lexima.nl/KurzweilMac/K3000v16Mac-Weblicentie-">http://download.lexima.nl/KurzweilMac/K3000v16Mac-Weblicentie-</a>

### <u>NL.dmg</u>

2. Klik op de gewenste taalpakketten. Het downloaden begint; het downloaden zelf kan even duren.

3. Nadat het downloaden voltooid is, dubbelklik in het download-venster op het bestand (.mpkg)

4. Het welkomstscherm verschijnt. Volg de instructies om de installatie te voltooien.

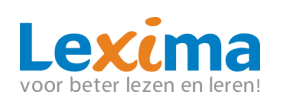

# 4 KURZWEIL VERSIE 20 ONLINE WERKEN (CHROMEBOOK/WINDOWS/MAC)

Kurzweil Online bestaat uit twee onderdelen, namelijk Web2Speech en een online omgeving.

- Web2Speech: voor gebruik op websites en in Google Docs via de Google Chrome Browser
- Online omgeving: voor het gebruik van .PDF of .KES bestanden. Deze omgeving kan ook gebruikt worden als eenvoudige tekstverwerker.

# 4.1 Web2Speech

Web2Speech is een extensie voor de Google Chromebrowser die op websites kan worden toegepast voor o.a. voorlezen, markeren, samenvatten, moeilijke woorden opzoeken en vertalen. Eenvoudig in het gebruik én geschikt voor Chromebooks, Windows computers en MAC books. Om websites te laten voorlezen, moet het mogelijk zijn om tekst te selecteren.

### Handig voor

Iedereen die hulp nodig heeft bij het lezen van websites en/of bij het controleren van zelf getypte teksten in Google Documenten (bijv. om het verschil te horen tussen hakken en haken). Ook is het een handig hulpmiddel bij het verzamelen van informatie voor het maken van een verslag.

Op de volgende pagina lees je hoe Web2Speech toe te voegen en te activeren.

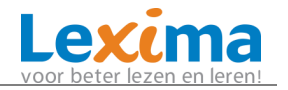

| Stap 1: Open de Google Chrome browser                                                   | Coogle Circme                                                                                                    |
|-----------------------------------------------------------------------------------------|----------------------------------------------------------------------------------------------------|
| Stap 2: klik op de volgende link:                                                       | <u>https://chrome.google.com/webst</u><br>ore/detail/web2speech/gkohiokka<br>Inklkeagfgamdnnhajjnfaf?hl=nl                                                                                                    |
| Stap 3: kies 'Toev. Aan Chrome':                                                        | Toev. aan Chrome                                                                                                    |
| Stap 4: Klik op: 'Extensie toevoegen'                                                   | Wil je 'Web2Speech' toevoegen?<br>De app/extensie kan het volgende doen:<br>Al je gegevens lezen en wijzigen op de websites die je bezoekt<br>Extensie toevoegen Annuleren                                                                                                    |
| Stap 5: Surf naar een website                                                           |                                                                                                    |
| <b>Stap 6:</b> Klik op het icoon van Web2Speech:<br>(rechts bovenin naast de adresbalk) | <b>5</b>                                                                                                    |
| Stap 7: Vul je gebruikersnaam en<br>wachtwoord van Kurzweil in:                         | Web2Speech         Cebruikersnaam         Wachtwoord         Wachtwoord      < |

Stap 8: Klik op Aanmelden

AANMELDEN

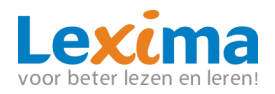

# 4.2 **Online omgeving**

Via <u>https://kurzweil.lexipoort.nl</u> benadert u de online-omgeving. Vanuit deze omgeving kunnen .PDF of .KES bestanden geopend worden voor onder andere o.a. voorlezen, markeren, samenvatten, moeilijke woorden opzoeken, vertalen en het invullen van werkboeken. Daarnaast is het ook mogelijk om een tekstverwerker te openen voor het schrijven van een verslag of werkstuk. Eenvoudig in het gebruik én geschikt voor Chromebooks, Windows computers en MAC books.

**Stap 1:** Open de Google Chrome browser

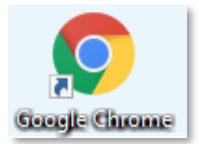

Stap 2: klik op

https://kurzweil.lexipoort.nl

Stap 3: log in met je gebruikersnaam en wachtwoord van Kurzweil

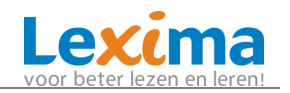

# **5 KURZWEIL MOBILE INSTALLEREN (IDEVICES)**

# 5.1 **Over Kurzweil 3000 Mobile (iDevices)**

Kurzweil 3000 Mobile is de mobiele uitbreiding van de Nederlandstalige versie van Kurzweil 3000. Voor het gebruik van Kurzweil 3000 Mobile heb je een geldige loginaam en wachtwoord nodig. Deze is via een Kurzweil 3000 versie 20 Nederlands voor PC/MAC gekoppeld. Dit kan op een privé abonnement of via een schoolbrede licentie. Kurzweil 3000 Mobile is een app voor het lezen en bewerken van Kurzweil 3000 documenten (KES- en iKES-formaat) op je iDevice (iPad, iPhone, iPod touch). Deze documenten kun je aanmaken via je Kurzweil versie op PC, MAC of via de online versie. Heel wat van de mogelijkheden van het computerprogramma Kurzweil 3000 zijn terug te vinden in Kurzweil 3000 Mobile.

# 5.2 Stap 1: controleer de systeemeisen

https://www.lexima.nl/support/kurzweil-support/systeemeisen-kurzweil

# 5.3 Stap 2: update iPad naar iOS 8.0.X of hoger

Om je iPad geheel bij te werken naar de nieuwste software versie kan je de volgende stappen doorlopen:

- Druk op het icoon **Instellingen** en kies aan de linkerkant voor **Algemeen**
- Kies in de rechter kolom **Software-update**
- Controleer de versie van het iOS
- Als hier niet staat 'De software is up-to-date' staat er onder de iOS versie een link. Zorg dat de iCloud back-up vóór de update bijgewerkt is. Klik op de knop onder de weergave van de iOS versie en volg de procedure om de iPad van de laatste iOS te voorzien. Deze update kan langere tijd in beslag nemen en de iPad wordt diverse keren opnieuw opgestart. Na de update worden er een aantal vragen gesteld voordat je weer kan inloggen op de iPad.

# 5.4 Stap 3: installeer de voorleesstem van betere kwaliteit

Kurzweil 3000 Mobile gebruikt de stemmen uit het besturingssysteem van de iPad, iPhone of iPod. Deze stemmen zijn beschikbaar in twee kwaliteiten, de **standaardkwaliteit** en de **betere kwaliteit**. Voor gebruik met Kurzweil 3000 adviseren wij het gebruik van de stemmen met **betere kwaliteit**.

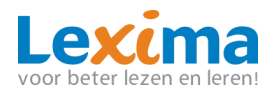

Controleer om te beginnen of deze zijn ingesteld:

- Druk op het icoon **Instellingen** en kies aan de linkerkant voor **Algemeen**
- Kies daarna voor Toegankelijkheid > Gesproken materiaal > Stemmen
- In dit scherm kies je voor Nederlands, je kiest een stem en kiest daarna voor verbeterd
- De betere kwaliteit stem wordt nu gedownload en geïnstalleerd voor de geselecteerde taal

Desgewenst kun je dit herhalen voor andere talen dan alleen Nederlands.

## 5.5 **Stap 4: download de app**

De Kurzweil 3000 Mobile app kan vanuit de appstore worden gedownload. Open de appstore en zoek naar **Kurzweil 3000 Mobile**. Klik de gratis app aan en Kurzweil 3000 Mobile zal downloaden en met een icoon op het scherm verschijnen (uitgever

Sensotec, met het volgende icoon . Je kunt inloggen met de gebruikersnaam en het wachtwoord die u heeft aangemaakt of via de school gekregen heeft.

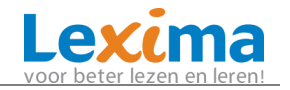

# 6 KURZWEIL OP ANDROID

# 6.1 Kurzweil Mobile (ANDROID)

Kurzweil 3000 Mobile is de mobiele uitbreiding van de Nederlandstalige versie van Kurzweil 3000. Kurzweil Mobile is een app voor het lezen, invullen en markeren van Kurzweil documenten (.kes bestand) op je Android device.

### Doelgroep

Iedereen die hulp kan gebruiken bij het lezen van schoolboeken (moeten reeds beschikbaar zijn als .kes bestand) en/of bij het invullen van werkboeken (.kes bestand) (bijv. om het verschil te horen tussen hakken en haken).

### App downloaden

De Kurzweil Mobile app kan vanuit de **Play Store** worden gedownload. Open de Play Store en zoek naar 'Kurzweil 3000 Mobile'. Klik de gratis app aan en Kurzweil 3000 Mobile zal downloaden en met een icoon op het scherm verschijnen (uitgever Sensotec).

https://play.google.com/store/apps/details?id=be.sensotec.kurzweil3000mobile&hl =nl

### Systeemeisen

Zie voor de systeemeisen de website: <u>https://www.lexima.nl/support/kurzweil-</u> <u>support/systeemeisen-kurzweil</u>

Zorg er altijd voor dat je de laatste versie van Android gebruikt.

# 7 LEREN WERKEN MET KURZWEIL (WINDOWS/ONLINE)

Om vaardig te worden in het gebruik van Kurzweil, kun je gebruikmaken van:

- De handleiding van Kurzweil, in de menubalk onder Help > Help
   Onderwerpen (Windows versie).
- De handleiding van Kurzweil, in de menubalk onder Help > Kurzweil 3000
   Help (MAC versie)
- Een training bij Lexima Academie, hierbij kunt u inschrijven voor:
  - Kind en ouder vakantietraining Kurzweil 3000 basisvaardigheden (Windows versie)
  - Kind en ouder vakantietraining Kurzweil 3000 voor gevorderden (Windows versie)
  - Kind en ouder vakantietraining Kurzweil 3000 scannen en bewerken (Windows versie)
  - Snel aan de slag met Kurzweil (Windows en Online versie, kort)

Beschikbare data bekijken en aanmelden voor deze trainingen kan via: https://www.lexima.nl/academie

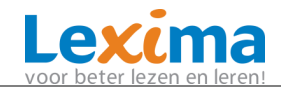

# 8 GEBRUIKERS AANMAKEN EN BEHEREN

### 8.1 Aanmaken van een beheeraccount

#### 8.1.1 Hoofdbeheerder aanmaken (voor een school)

De persoon die verantwoordelijk is voor de verdeling van die licenties over de gebruikers, noemen we de hoofdbeheerder.

De verzameling van licenties waarover de hoofdbeheerder beschikt, noemen we een site. De hoofdbeheerder heeft ook de mogelijkheid om subsites aan te maken, bijvoorbeeld één subsite voor elke klas in een school of één subsite voor elke school/locatie in een scholengroep. Elke subsite kan een eigen beheerder hebben. Dit kan handig zijn voor organisaties die over een groot aantal licenties beschikken, om de uitgegeven accounts geordend weer te geven of het accountbeheer te beleggen bij iemand van de school zelf.

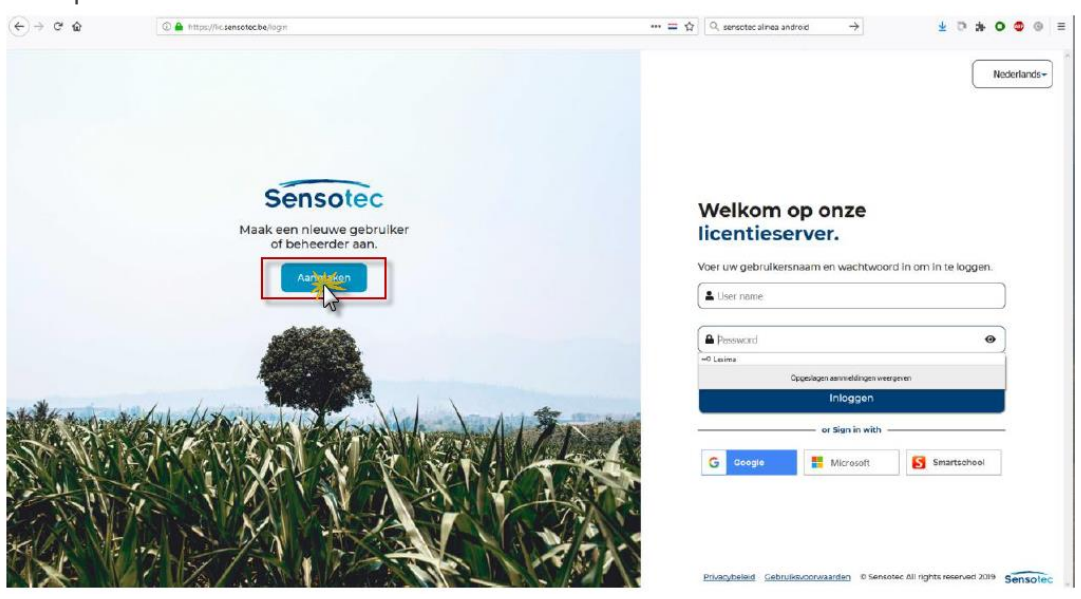

U kunt een hoofdbeheerder aanmaken door naar <u>https://lic.sensotec.be</u> te gaan. Klik op "aanmaken".

Er opent een menu. Kies hierin voor "Serienummer". Vul het Site-ID (vanuit de bevestigingsmail die u van ons heeft ontvangen) in zonder streepjes te gebruiken.

Klik op volgende.

Geef een unieke gebruikersnaam op; het wachtwoord is vrij te kiezen maar moet acht tekens lang zijn, Hoofdletter, kleine letter en een cijfer (en/of een leesteken) bevatten. Klik nogmaals op "volgende" en voltooi de procedure.

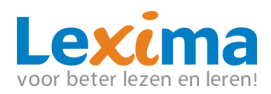

|            | Nieuw account aanmaken                                                                                                   |   |
|------------|----------------------------------------------------------------------------------------------------|---|
|            | Alle velden met een (*) zijn verplicht.                                                                                  |   |
|            | <ol> <li>Serienummer, registratiecode of siteID</li> </ol>                                                               |   |
|            | Bij het aankopen van uw product heeft u een unieke code<br>ontvangen,selecteer het soort code en voer nadien de code in. |   |
|            | Selecteer een optie *                                                                                                    |   |
|            | Serienummer                                                                                                    |   |
|            | Serienummer *                                                                                                    |   |
|            | 000-000-000                                                                                                    | - |
|            | Volgende                                                                                                    |   |
|            | or Sign up with                                                                                                    |   |
|            | G Google H Microsoft S Smartschool                                                                                       |   |
|            | 2 Gebruikersnaam en wachtwoord                                                                                           |   |
|            | 3 E-mailadres, voornaam en familienaam                                                                                   |   |
| <b>6</b> 2 | Geboortedatum, land en taal                                                                                              |   |

### 8.1.2 Beheeraccount aanmaken (voor een particulier)

U kunt een beheeraccount aanmaken door naar <u>https://lic.sensotec.be</u> te gaan. Klik op "aanmaken".

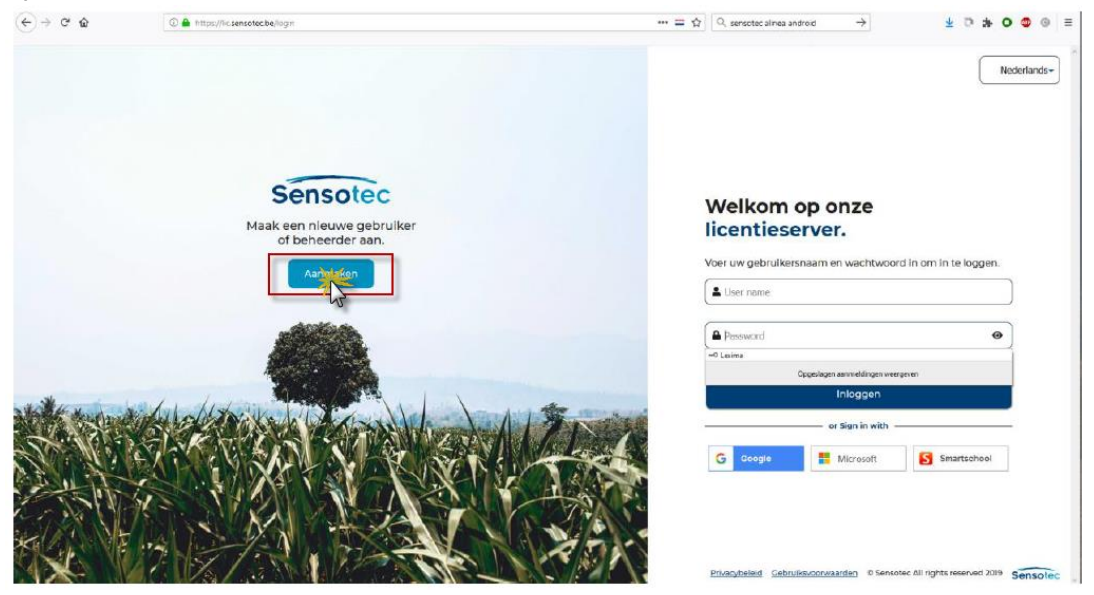

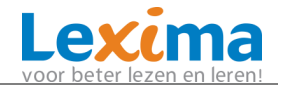

Er opent een menu. Kies hierin voor "Serienummer". Vul uw serienummer (vanuit de bevestigingsmail die u van ons heeft ontvangen) in zonder streepjes te gebruiken.

Klik op volgende.

Geef een unieke gebruikersnaam op; het wachtwoord is vrij te kiezen maar moet acht tekens lang zijn, Hoofdletter, kleine letter en een cijfer (en/of een leesteken) bevatten. Klik nogmaals op "volgende" en voltooi de procedure.

|   | Alle velden met een (*) zijn verplicht.                                                                                           |   |
|---|----------------------------------------------------------------------------------------------------|---|
| 1 | Serienummer, registratiecode of siteID                                                                                            |   |
| Ī | Bij het aankopen van uw product heeft u een unieke code<br>ontvangen,selecteer het soort code en voer nadien de code in.          |   |
|   | Selecteer een optie *                                                                                                    |   |
|   | Serienummer                                                                                                    |   |
|   | Serienummer *                                                                                                    |   |
|   | 000000000                                                                                                    | - |
|   |                                                                                                    |   |
|   | Volgende                                                                                                    |   |
|   |                                                                                                    |   |
|   | or Sign up with                                                                                                    |   |
|   | G Google Microsoft S Smartschool                                                                                                  |   |
| 2 | or Sign up with       G     Google     Microsoft     Smartschool       Gebruikersnaam en wachtwoord                               |   |
| 2 | or Sign up with          Google       Microsoft         Gebruikersnaam en wachtwoord         E-mailadres, voornaam en familienaam |   |

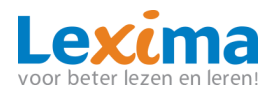

# 8.2 Aan de slag op de weblicentie server

#### 8.2.1 Inloggen

Ga naar de licentieserver (<u>https://lic.sensotec.be</u>), vul vervolgens uw gebruikersnaam en wachtwoord in die u na het aanmaken van het account per mail heeft ontvangen en klik op de knop **Inloggen**.

#### <u>Single Sign On</u>

Het is ook mogelijk om gebruik te maken van **Single sign-on (SSO)** om in te loggen op de licentieserver. Om hiervan gebruik te maken moet u de eerste keer inloggen met je gebruikersnaam en wachtwoord van de licentieserver. Klik dan onderaan uw profiel op één van de SSO-links waarmee u voortaan wilt inloggen:

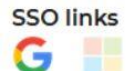

Als u al bent ingelogd op die server (bv. met uw Google-account) dan is de link meteen gelegd. Is dat niet het geval dan wordt u eerst gevraagd om uw gebruikersnaam en wachtwoord in te vullen. Het icoontje krijgt daarna een fellere kleur.

Als u later weer wil aanmelden op de licentieserver dan kunt u klikken op Log in met Google of Log in met Microsoft, afhankelijk van welke SSO-link u hebt gelegd.

| Ink                   | oggen                  |
|-----------------------|------------------------|
| G Sign in with Google | Sign in with Microsoft |

Wilt u de link weer verwijderen dan kan dit door op het kruisje te klikken als u met de muisaanwijzer boven het icoontje han **SSO links** 

#### Weergavetaal wijzigen

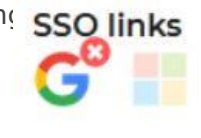

Rechtsboven vindt u een keuzelijst Om de weergavetaal te wijzigen. U kunt kiezen tussen volgende talen: Nederlands, Frans en Engels.

#### <u>Afmelden</u>

U kunt uzelf te allen tijde afmelden door rechtsboven op de knop **Afmelden** klikken.

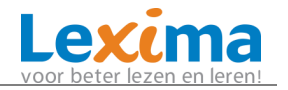

#### 8.2.2 Wat is er te zien?

Na het inloggen komt u direct in het overzicht terecht. Hier krijgt u info over uw profiel, licentie, de beschikbare producten en het aantal sessies indien u zelf gebruiker bent van een product.

| nsotec          |                                                                  |                            |                     |                                                                                     |                    | Aangemeld als         | A2                        | tmeiden N       | derland |
|-----------------|------------------------------------------------------------------|----------------------------|---------------------|-------------------------------------------------------------------------------------|--------------------|-----------------------|---------------------------|-----------------|---------|
| erzicht         | 10:59<br>21 augustus 2019                                        |                            |                     | Licentie-info<br>Site-ID: 2046<br>Site: SDTest<br>Productbundel:<br>Ultimate Bundie | )<br>Sta<br>9m     | rtdatum:<br>aart 2018 | Status:<br>+ Active       |                 |         |
| Site<br>agement | Mijn profiel     Gebruikersnaam     Beneerder Sofie     Voornaam | E-mailadres<br>Familienaam | 2 Gegevens wijziger | Beschikbare                                                                         | producten          |                       | Survey<br>3000<br>The Fil | SOOO ROBERTILIS | >       |
|                 | Sofie<br>Telefoon<br>N/A<br>Geboortedatum<br>N/A<br>SSO links    | Taal<br>NL                 |                     | Sessions of No Active Sessions                                                      | pparaten gekoppeld |                       |                           |                 |         |

Klikt u op **Gegevens wijzigen** <sup>Cegevens wijzigen</sup> dan gaat u verder naar het onderdeel Profiel.

#### Profiel

In dit onderdeel kunt u de gegevens van uw profiel of uw wachtwoord wijzigen.

#### Site management

Hier worden de gegevens van de site getoond waarvoor de hoofdbeheerder werd aangemaakt.

# Site management

#### <u>Manual</u>

De handleiding voor het beheer van lic.sensotec.be wordt getoond.

## 8.3 Gebruikersbeheer

Klik op **Site management** aan de linkerkant van het scherm.

#### 8.3.1 Wat is er te zien?

#### Structure

Aan de linkerkant ziet u de structuur van de site. U heeft hier ook de mogelijkheid om subsites aan te maken, bijvoorbeeld één subsite voor elke klas in een school of één subsite voor elke school in een scholengroep. Dit kan handig zijn voor organisaties die over een groot aantal licenties beschikken. Aan elke subsite kan ook een beheerder worden gekoppeld, zie hoofdstuk 3.3, werken met subsites.

#### Site-information

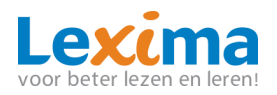

Hier kunt u zien hoeveel gebruikers er maximaal aangemaakt kunnen worden voor de (sub)site die u in het onderdeel **Structure** geselecteerd heeft en hoeveel gebruikers er reeds aangemaakt zijn. In het voorbeeld hieronder ziet u dat er 2 gebruikers gereserveerd zijn voor die site en dat er 0 gebruikers aangemaakt zijn. In het onderdeel **Structure** wordt dit gevisualiseerd door de getallen tussen haakjes: 0/2.

| Site information  | Dichtklappen 🔿      |
|-------------------|---------------------|
| Registration code |                     |
| Veldschool        |                     |
| Administrator(s)  |                     |
| Beheerder Sofie x | •                   |
| Name *            | Expiration Date     |
| Veldschool        | 21/08/2020          |
| Users count       | Maximum users count |
| 0                 | ÷) [2 🖹             |
| SSO Enabled       |                     |
|                   |                     |
| Comment           |                     |
| Comment           |                     |
|                   |                     |
|                   |                     |
|                   |                     |
| Create            |                     |

#### Site users

Hier ziet u een lijst van de gebruikers van de (sub)site die u geselecteerd heeft in het onderdeel **Structure**. Schakel indien gewenst de knop **Show users for all (sub)sites** in. U ziet dan niet alleen de gebruikers van de (sub)site die u geselecteerd heeft in het onderdeel **Structure**, maar ook de gebruikers van alle onderliggende subsites.

Rechtsonder kunt u navigeren door de lijst met gebruikers.

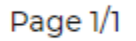

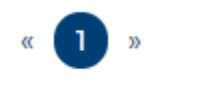

### 8.3.2 Gebruikers aanmaken

Klik op de blauwe knop met de drie bolletjes om één of meerdere gebruikers toe te voegen aan deze (sub)site. Kiest u voor het toevoegen van één gebruiker (**Add user**), vul dan de gevraagde invulvelden in. Het is ook mogelijk om meerdere gebruikers toe te voegen, te verwijderen en/of aan te passen aan de hand van een Excel-bestand (**User management using Excel**).

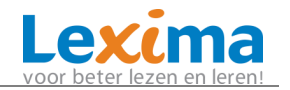

| Site users |            |           |                | Dichtklappen                               |
|------------|------------|-----------|----------------|--------------------------------------------|
| l.         |            |           | Showu          | isers for all (sub) sites 🕥                |
| Username + | First Name | Last Name | Expiration Dat | Add user<br>User management using<br>Excel |

Het bestand om te uploaden moet een Excel-bestand zijn dat bestaat uit een aantal kolommen. Per rij moet u in de eerste kolom aangeven of u een gebruiker wil toevoegen, verwijderen of aanpassen aan de hand van een plus (+) een (-) of een sterretje (\*). In de volgende kolommen moet u de gegevens invullen behorende bij die gebruiker (vb. Gebruikersnaam, Naam, etc.). Dat Excel-bestand moet op die specifieke manier opgesteld zijn om ervoor te zorgen dat de gegevens correct verwerkt kunnen worden. U kunt een sjabloon downloaden dat voldoet aan die vereisten door op **User management using Excel** te klikken en vervolgens op de link Get template

Get template

Het Excel bestand bevat een instructie voor het juist invullen van de template. Als u het Excel-bestand correct ingevuld hebt, kunt u dat bestand selecteren via **User management using Excel > Bestand kiezen > Continue**. De beheerder kan meteen in het upload scherm zien hoeveel gebruikers er toegevoegd, verwijderd en gewijzigd zijn. Ook krijgt hij in dat rapport een overzicht van de eventuele fouten die opgetreden zijn.

U kunt gebruikers zoeken via het zoekveld:

| 😩 Site users | Dichtklappen 🔨                     |
|--------------|------------------------------------|
| ٩            | Show users for all (sub) sites 🕥 🚥 |

### 8.3.3 Gebruikers bewerken

om de gegevens van een gebruiker te bekijken, wijzigen Klik op het potlood en eventueel zijn wachtwoord aan te passen.

### 8.3.4 Gebruikers activeren/deactiveren

U kunt een gebruiker deactiveren door de knop **Actief** uit te schakelen bij die gebruiker. De gebruiker blijft dan in de database maar krijgt geen toegang

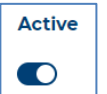

meer tot de licentieserver en dus tot Kurzweil. De beheerder kan deze gebruiker op elk moment weer activeren.

PAGINA 33 VAN 35

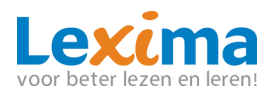

### 8.3.5 Gebruikers verwijderen

Klik op de **prullenbak** als u een gebruiker definitief wilt verwijderen uit de database. De beheerder kan deze gebruiker nadien niet meer activeren. Maakt de gebruiker gebruik van een applicatie die instellingen opslaat op de licentieserver, dan zullen die instellingen definitief verloren gaan. Als de gebruikers verwijderd zijn, komen die gebruikersnamen vrij. Dat wil zeggen

dat die gebruikersnamen weer gekozen kunnen worden bij het aanmaken van een nieuwe gebruiker.

### 8.4 Werken met subsites

Het aanmaken van subsites kan handig zijn voor organisaties met een abonnement op een groot aantal licenties of wanneer u het beheer van gebruikers wil delegeren. U kunt dan bijvoorbeeld één subsite voor elke klas in een school aanmaken of één subsite voor elke school/locatie in een scholengroep.

In het voorbeeld hieronder zijn er reeds twee subsites aangemaakt: De Regenboog en De Klimop. U ziet dat er vier gebruikers zijn aangemaakt op de hoofdsite en vijf gebruikers gereserveerd zijn voor de subsites. In het overzicht aan de linkerkant wordt dit gevisualiseerd door de getallen tussen haakjes: 9/20. Voor de subsite 'De Regenboog' zijn er namelijk twee gebruikers gereserveerd en voor 'De Klimop drie'. Dan blijven er nog 4 over; dit zijn de gebruikers die aangemaakt zijn op de hoofdsite.

| Structure       | 0 |
|-----------------|---|
| ٥               |   |
| 🛎 Site (9/20)   |   |
| De Klimop (0/3) |   |
|                 |   |

Als de subsite 'De Regenboog' geselecteerd wordt in het overzicht aan de linkerkant, dan wordt aan de rechterkant meer info over die subsite getoond. Het maximum aantal gebruikers voor die subsite is twee, en er is al één gebruiker aangemaakt. In het overzicht aan de linkerkant wordt dit gevisualiseerd door de getallen tussen haakjes: 1/2.

Het is mogelijk om te zoeken naar een (sub)site door middel van het zoekveld:

| Structure | • |
|-----------|---|
| Q         |   |

U kunt subsites aanmaken of verwijderen via de knop met de drie bolletjes > Create Site of Delete Site.

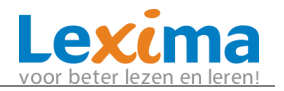

| Site (9/20)        |               |
|--------------------|---------------|
| De Klimop (0/3)    | ***           |
| De Regenboog (1/2) | + Create Site |
|                    | Delete Site   |

Aan de rechterkant van het scherm kunt u de Site-informatie invullen voor die nieuwe subsite indien u kiest voor **Create Site**. Klik na het invullen van de vereiste velden op de knop **Create**.

Voordat u een site kunt deleten, moeten eerst de gebruikers verwijderd worden. Elke subsite kan een vervaldatum hebben. Die kunnen verschillen van de vervaldatum van alle bovenliggende sites.

Een nieuwe subsite heeft standaard nog geen beheerder. In dat geval wordt deze subsite beheerd door de beheerder van de bovenliggende (sub)site (vb. de directeur van de scholengemeenschap).

U kunt er echter voor kiezen om aan deze subsite een andere beheerder toe te wijzen (vb. De directeur van de Veldschool) of meerdere beheerders toe te wijzen.

- Maak voor elke beheerder een gebruikersnaam en wachtwoord aan via Add user (zie hoofdstuk 3.2.2.) en kies als rol Site admin.
- Indien u deze beheerder ook toegang wil geven tot Kurzweil zelf, kiest u óók voor de rol User.
- U kunt bestaande gebruikers (**Users**) de rol van beheerder geven door op het

potlood te klikken bij die gebruiker in het onderdeel **Site Users**.

• Vink de gewenste rollen aan in het venster dat dan verschijnt.

Ter info: de beheerder van een subsite ziet enkel de informatie met betrekking tot die subsite. Een beheerder van een subsite kan enkel voor zijn subsite en de onderliggende subsites wijzigingen aanbrengen.

De vervaldatum van een site is de datum waarop alle gebruikers van die (sub)site vervallen, behalve de gebruikers die een eigen vervaldatum hebben. Klik op een gebruiker in het onderdeel Gebruikersbeheer om een vervaldatum op te geven voor een gebruiker. Vervallen gebruikers kunnen niet meer inloggen maar staan wel nog in de database.